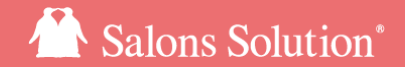

1

# 基本設定

### 個人情報・消費税の端数・会員番号・お誕生日通知などの各種設定

更新日:2018/06/28

© 2018 WiLLDo Inc.

## 1基本設定とは?

赤ペンギンの基本的な設定(会員番号や、ポイント設定など)を各店舗ごとに設定できます。

#### 設定内容

<u>消費税1円未満、割引1円未満</u>: 端数処理の設定

<u>個人情報</u>:表示·非表示の設定

<u>営業時間</u>:Web予約(オプション)の予約可能時間の設定

<u>会員番号</u>:自動発番·任意発番の設定

<u>誕生日通知</u>:お誕生日の強調表示

<u>登録会員設定</u>:よく使用する会員をワンクリックで予約可能

<u>ポイント設定</u>:消費税や商品、施術などポイント付与の設定

# 2-1 消費税1円未満·割引1円未満

#### 消費税1円未満計算時の端数処理の設定します。

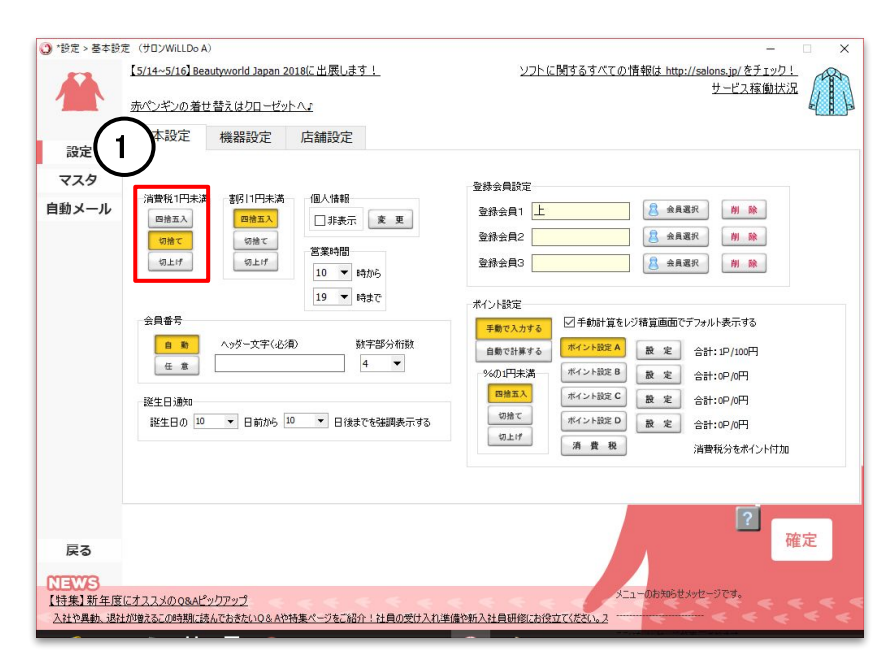

売上に関わる設定のため、サロンの運営に合わせて設定してください。

# ①レジ伝票・レジ精算画面での消費税計算時の1円未満の処理を選択

# 2-2 消費税1円未満·割引1円未満

#### 割引1円未満計算時の端数処理の設定します。

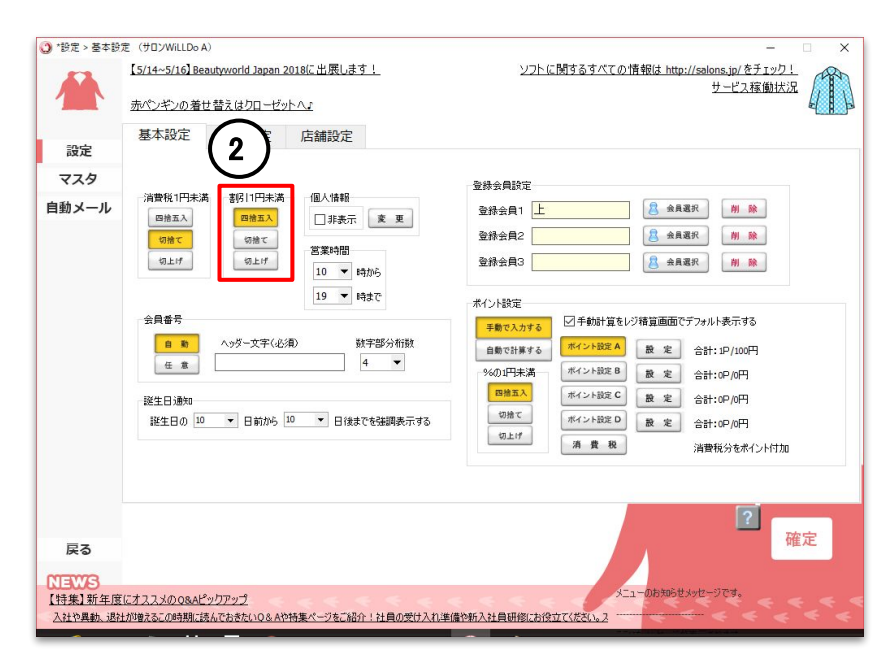

②レジ伝票画面での割引計算時の1円未満の処理を選 択

▲ 消費税の計算方法はレジ伝票と総売上で異なるため、金額や消費税1円未満の設定により金額に誤差が出る場合があります。

レジ伝票:小計に対して消費税を算出

総売上:レジ伝票の各メニューごとに消費税を算出

₩Ownerではレジ伝票確定時の設定内容で集計・表示します。

© 2018 WiLLDo Inc.

## 3-1 個人情報

#### 会員情報 > 個人情報1(住所・電話番号など)タブの表示、非表示の設定をします。

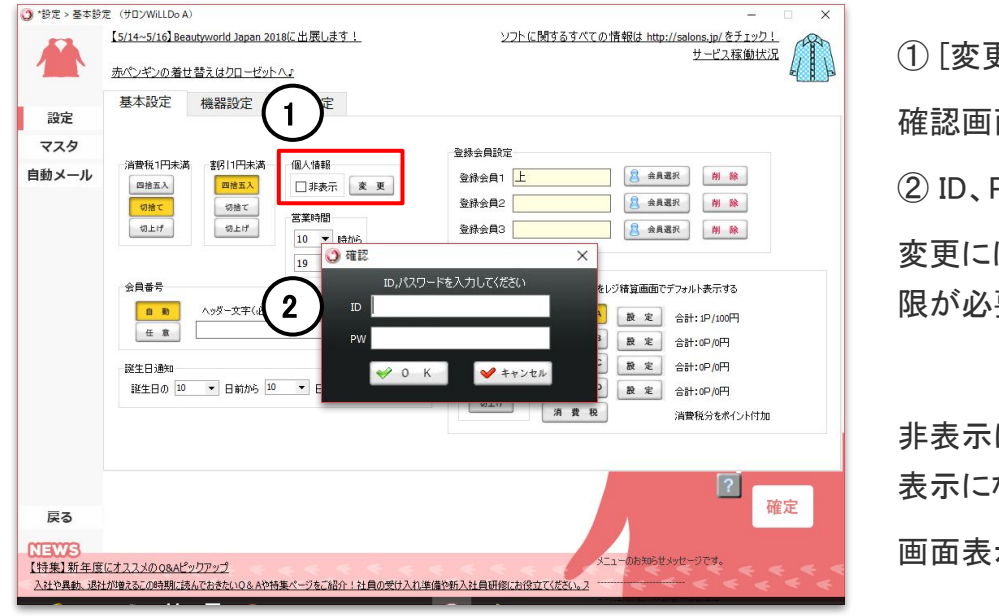

① [変更] をクリック

確認画面が表示されます。

② ID、PWを入力し、[OK] をクリック

変更には、権限マスタ > 個人情報の閲覧を許可するの権 限が必要です。

非表示に設定すると、会員情報画面 > 個人情報1タブ が非 表示になり、Shopでの個人情報の閲覧を制限できます。

画面表示については <u>3-2 個人情報</u> をご確認ください。

3-2 個人情報

会員情報 > 個人情報1(住所・電話番号など)タブの表示、非表示の設定をします。 非表示に設定すると、Shopでの個人情報の閲覧を制限できます。

個人情報を表示にしたい場合:

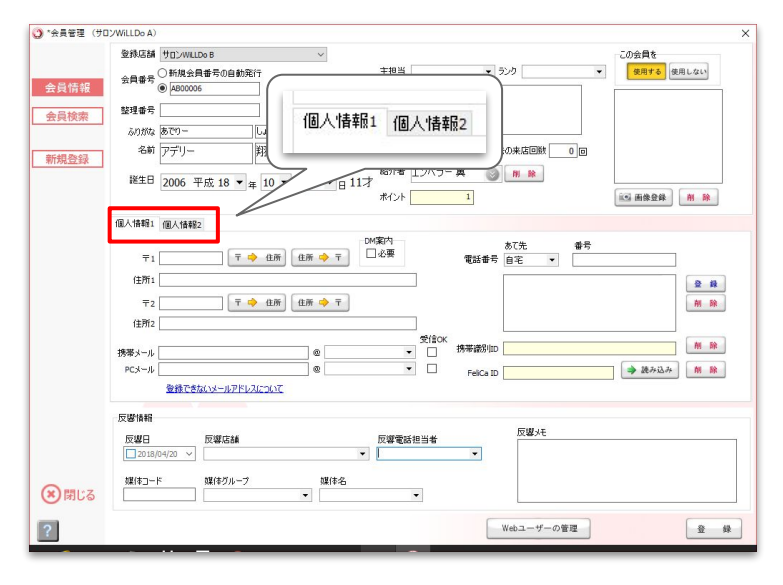

個人情報>口 非表示

個人情報を非表示にしたい場合:

個人情報>日 非表示

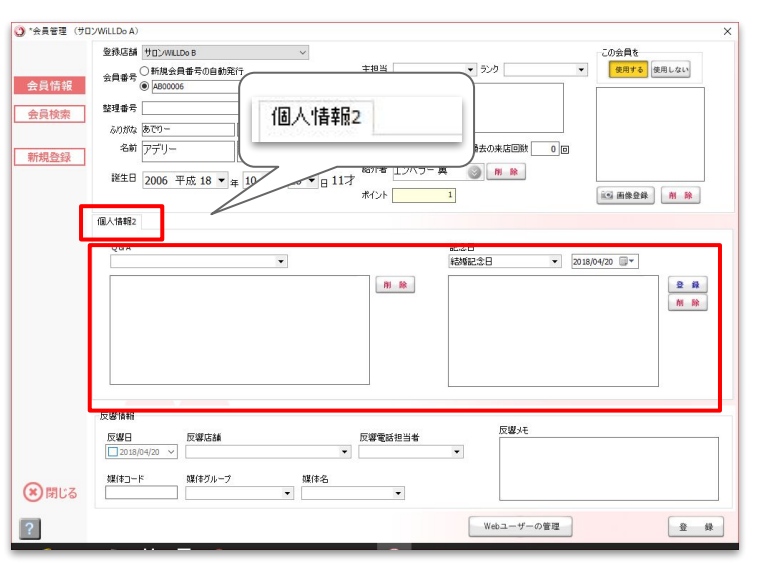

4 営業時間

0時~32時の間でお店の営業時間を設定してください。設定した時間はWeb予約(オプション)からの予約 可能時間となります。また、一部機能の時間枠の延長にも利用します。

| - D.L > 240    | 2 (9日)WILLEG A)                                                                                                    | ソフトに関するすべての情報は http://salons.jp/をチェック」                                                                                                    |
|----------------|----------------------------------------------------------------------------------------------------|----------------------------------------------------------------------------------------------------|
|                | 赤ペンギンの着せ替えはクローゼットへょ                                                                                                    |                                                                                                    |
| 設定             | 基本設定 機器設定 店舗設定                                                                                                    |                                                                                                    |
| マスタ            |                                                                                                    | 登恭会員設定                                                                                                    |
| ヨ動メール          | 消費税(円来満<br>回換五入<br>回換五入<br>の度て<br>の上げ<br>の上げ<br>(点上げ)<br>(点上げ)<br>(点上)<br>(点)<br>(点)<br>(点)<br>(点)<br>(点)<br>(点)<br>(点)<br>(点)<br>(点)<br>(点 | 호위승립1         분 호유로R         M No           호위승립2         분 호유로R         M No           호위승립3         분 효용표R         M No                                                                                                    |
|                | 19     ● 時まで       会員番号     ●       ①     ●       ○     タグー文字(記法)       数字部分析数     4                                                        | <ul> <li>米(い)設定</li> <li>予参な入力する</li> <li>自然で計算する</li> <li>ポイント設定</li> <li>後</li> <li>定</li> <li>合計: 10/100円</li> <li>※の2円米満</li> <li>ボイント設定</li> <li>後</li> <li>定</li> <li>合計: 00/0円</li> <li>(の1)円</li> <li>(の1)円<!--</td--></li></ul>                                                                                                    |
|                | 該生日週初<br>誕生日の 10 ▼ 日前から 10 ▼ 日後までを強調表示する                                                                                                    | (加)上げ     (加)上げ     (加)上げ     (加)上げ     (加)上げ     (加)上げ     (加)上げ     (加)上げ     (加)上げ     (加)上げ     (加)上げ     (加)上げ     (加)上げ     (加)上げ     (加)上げ     (加)上げ     (加)上げ     (加)上げ     (加)上げ     (加)上げ     (加)上げ     (加)上げ     (加)上げ     (加)上げ     (加)     (加)     (     (加)     (     (     (     (     (     ( |
| 戻る             |                                                                                                    | <b>?</b><br>確定                                                                                                    |
| IEWS<br>特集]新年度 | <u>にオススメの08Aビックアップ</u>                                                                                                    | メニューのお知らせメッセージです。                                                                                                    |

Web予約(オプション)からの予約可能な時間

設定した営業時間が、Web予約(オプション)からの予約可能な時間になります。

営業終了時間を24時~32時に設定した場合、予約画面や、 受付表>担当者S・設備S(予約登録画面・担当者S画面・設備 S画面)の時間枠が設定した時間まで表示可能になります。

5 会員番号

#### 会員番号を発行する際の会員番号・ヘッダー文字・桁数の設定をします。

| (3) *設定 > 基本設      | 定 (サロンWiLLDo A<br>【5/14~5/16】Bea   | )<br>autyworld Japan 2                                              | 2018に出展します!                                    | ー ロ ×<br>ソフトに関するすべての情報は http://salons.jp/をチェック!                                                                                                    |
|--------------------|------------------------------------|---------------------------------------------------------------------|------------------------------------------------|----------------------------------------------------------------------------------------------------|
|                    | 赤ペンギンの着せ                           | せ替えはクローゼッ                                                           | <u>h</u> A3                                    |                                                                                                    |
| 設定                 | 基本設定                               | 機器設定                                                                | 店舗設定                                           |                                                                                                    |
| マスタ                |                                    |                                                                     |                                                | 登錄会員設定                                                                                                    |
| 自動メール              | 消費税1円未満<br>回捨五入<br>切捨て<br>切上げ      | <ul> <li>書例11円未満</li> <li>四拾五入</li> <li>切捨て</li> <li>切上げ</li> </ul> | 個人情報<br>□ 非表示 <u>家 更</u>                       | 登标会員1     上     2 金林会員2     用 除       登标会員2     日     日     所 除       登标会員3     日     会長選択     所 除                                                             |
| 1                  | 会員番号<br><b>日 約</b><br><u> 単正</u> 意 | へyğ-文字(必)                                                           | 19 ▼     時まで       須)     数字部分析数       4     ▼ | ボイント設定<br>手覧で入力する<br>自動では集する。<br>多の切円未満<br>「ポイント設定 B<br>度 定<br>合計: ロク/00円<br>「パイント設定 B<br>度 定<br>合計: ロク/00円                                                    |
| 2                  | 10日日の<br>10日日の10                   | ▼ 日前から                                                              | 10 🔻 日後までを独調表示する                               | 回商工人         ポイント設定 C         設 定         合計100/0円           回告で         ポイント設定 D         設 定         合計100/0円           成上げ         満 貴 殺         消費報分をポインド打加 |
| 戻る                 |                                    |                                                                     |                                                | <b>?</b><br>確定                                                                                                    |
| 【特集】新年度<br>入社や異動、退 | ぎにオススメの 0&Aピ<br>社が増えるこの時期に読        | <u>ックアップ</u><br>きんでおきたいQ& Aや                                        | 特集ページをご紹介!社員の受け入れ当                             | メニューのお知らせメッセージです。<br>は個心板入社員研修にお役立てくたさい。2                                                                                                    |

① 自動:ソフト指定のヘッダー文字(アルファベット2文字) と数字5桁で発行します。

▲ソフトのご契約が1店舗目の場合、会員番号は AA00001となり、以降は数字部分が連番で採番されま す。また、複数店舗の場合はヘッダー文字部分が店舗に よって異なります。

② 任意:お好きなヘッダー文字と、数字の桁数で発行します。

例) ヘッダー文字WD·数字部分桁数 4 の場合

会員番号 は WD0001 になります。

## 6-1 誕生日通知

#### 誕生日の強調表示の設定をします。

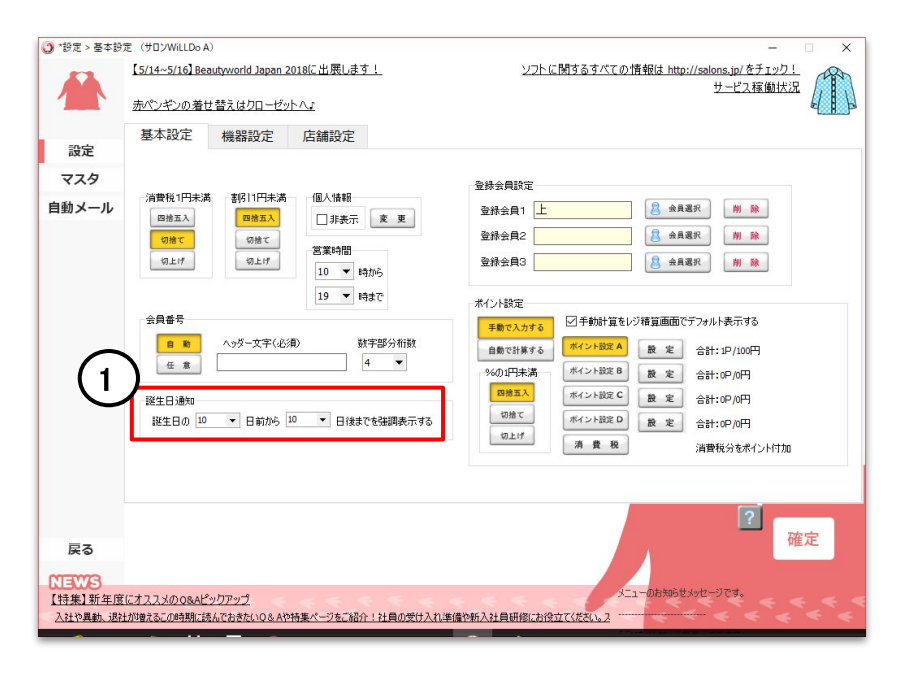

設定を行うとレセプション >レジ伝票画面 >会員情報画 面の誕生日の表示が変わります。

① 強調表示する日付の範囲を選択

会員情報画面の誕生日の表示については次ページをご確認ください。

## 6-2 誕生日通知

#### レセプション>レジ伝票画面>会員情報画面の表示です。

| ()*レジ伝薬 (サロ)                  | Wittbo A)         X           2018/04/26 表No1         会員番号 A800006         シンク         金目         回         来店履歴         紹介者一覧           고~10 98 14         整理番号         誕生日         2006/04/28 (11才) 未店         回目         在町田岡田                                                                                                    |
|-------------------------------|----------------------------------------------------------------------------------------------------|
| レジ伝票                          |                                                                                                    |
| レジ精算<br>掛け管理<br>役務管理          | IBA     ▼     ▼     Image: Second second second |
| 契約管理<br>工程管理                  |                                                                                                    |
| カルテ<br>薬剤カルテ<br>次回予約          |                                                                                                    |
|                               | 構入 ▼ ▼ ↓1 ▼ ↓ ↓ ▼ ↓ ↓ ↓ ↓ ↓ ↓ ↓ ↓ ↓ ↓ ↓ ↓                                                                                                    |
|                               | AF基本     消費税     0     有効期限     2       来因りウチ     Q & A     記念日       平枢区分: 野桃                                                                                                    |
| ● 戻る                          | - 本品区分:満化<br>- 末起区分:満化<br>- 末起区分:満船時入<br>- 末起区分:満船時入<br>- 市品購入履歴あり<br>- 広開茨108,000円<br>市品購入履歴あり<br>- 伝展クリア                                                                                                    |
| NEWS<br>コールセンター営<br>コールセンター営業 | 業時間外のお問合せについて<br>期間外のお問い合わせはメールのご利用が便利です。お問い合わせ内容が緊急性の高いものの場合、測にお客様へご連絡、ま                                                                                                    |

レセプション >レジ伝票画面 >会員情報画面 で 誕生日が強調表示されている場合、左の画像のように誕 生日の文字色が変わり、表示されます。

## 7-1 登録会員設定

#### よく使用する会員をワンクリックで受付できるよう設定します。

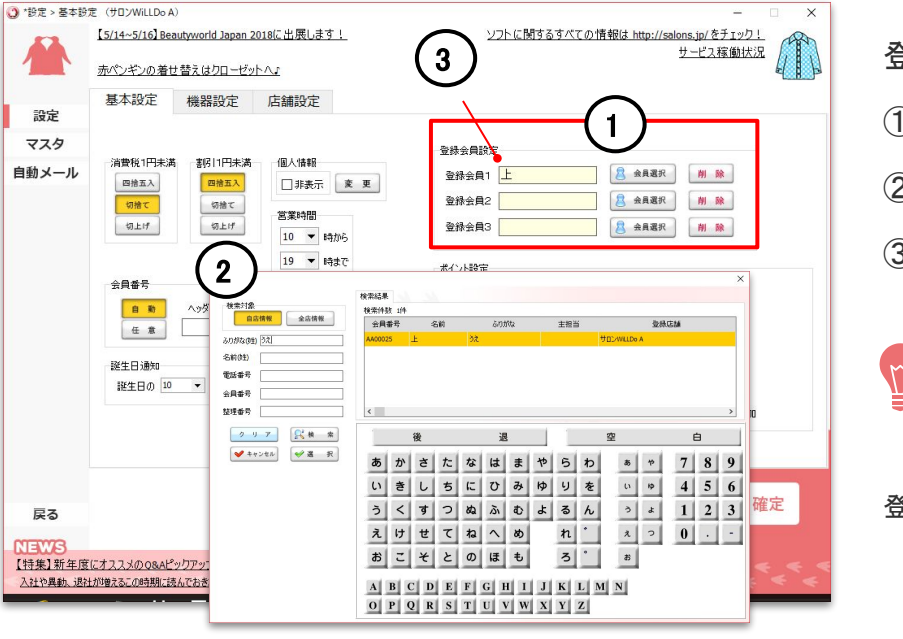

登録会員は、3名まで登録できます。

 (1) [会員選択]をクリック
 (2) 該当の会員検索し、[選択]をクリック
 (3) 登録会員に追加

᠌
登録会員の設定には、予め登録する会員の会員登録が必要です。

登録会員画面については次ページをご確認ください。

## 7-2 登録会員設定

#### 設定した登録会員は会員選択、閉店業務の画面に反映します。

#### ・レセプション>予約登録、来店受付の会員選択

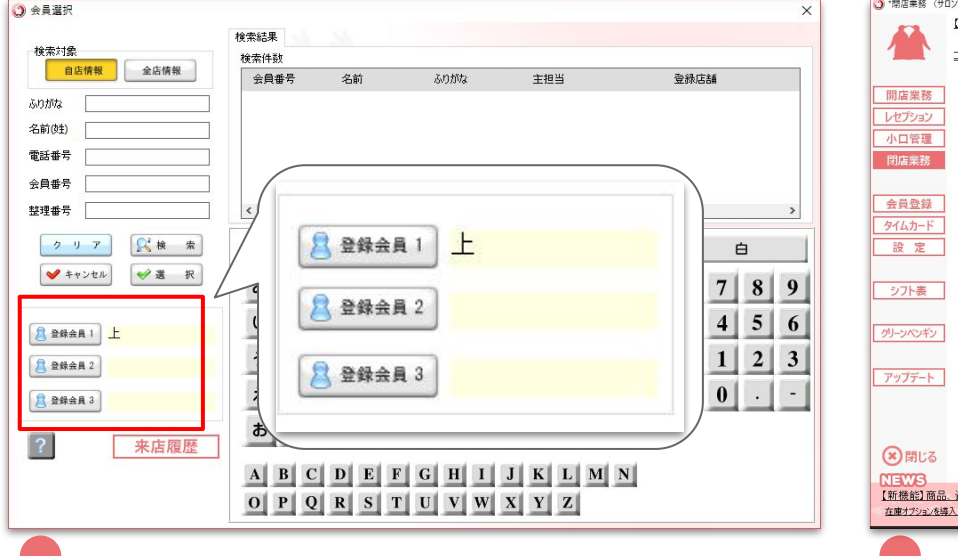

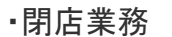

|          | コールセンターGW休美  | € 🗄 : 2018/4/28 | 土)~30(月)、5 | 5/3(木)~ | (田)   |               | **     | 195日月初のお月月(八合     | atticaut A |
|----------|--------------|-----------------|------------|---------|-------|---------------|--------|-------------------|------------|
| 吉業務      | 日付 201       | 8/04/26 🔲 🛪     |            |         | (     |               | F      |                   | 0人         |
| プション     | レジ開始金額       | 8               | 0円         |         |       | 登録            | 会員2    |                   | 0人         |
| 口管理      | 現金売上         |                 | 0円         |         |       | <b>容</b> 给    | 今日っ    |                   | 0.1        |
| 吉業務      | 小口現金         |                 | 0円         |         |       | 1 H #*        | 云良り    |                   | U/V        |
|          | 過不足調整        | 金               | 円          |         |       | 既存            | 客数     |                   | 01         |
| 20.01    | レジ終了金額       | ă 📃             | 0円         |         |       |               |        | 1                 |            |
| 電気球      | 銀行入金         |                 | 円          |         |       | 20.75* 84     | 01     | 7 -               |            |
| ムカード     | 銀行入金残        | 金 <b></b>       | 0円         |         |       | 50-05-9X      | 0/L    |                   |            |
| 定定       | 10.000円      | 約               | B          | +       |       | Ŀ             | 人の     |                   |            |
|          | 5,000円       | 故               | E          | +       | i I   | 登録会員2         | 人の     |                   |            |
| フト表      | 2,000円       | 故               | E          | +       | i I   | 正球云貝3<br>既存实数 | 0 / 0  |                   |            |
|          | 1,000円       | 故               | FB         | +       | i I   |               |        |                   |            |
| ンペンギン    | 500円         | 枚               | F          | +       | i I i | 今日の出来事        |        |                   |            |
|          | 100円         | 枚               | <b>F</b>   | +       |       |               |        |                   |            |
| 72 1     | 50円          | 枚               | 円          | +       |       |               |        |                   |            |
| 77-F     | 10円          | 枚               | H          | +       |       |               |        |                   |            |
|          | 5円           | 枚               | 円          | +       |       | 天気            |        |                   |            |
|          | 1円           | 故               | 円          | +       |       | レジメ担当者        |        | · (1)             | 7本中        |
| 閉じる      | レジ金種         | 合計              | 0円         |         |       |               | ?      | 〇日報印第             | 唯化         |
| WB       |              |                 |            |         |       |               |        |                   |            |
| 機能]商品、   | 資材・薬剤の仕入先    | をかんたん登録         | 1 < <      |         |       |               | 851-   | のお知らせメッセージです      |            |
| オプションを導入 | したのはいいけど、大量に | ある商品に仕入先        | ときかするのがとて  | も面倒・・   | そんなごろ | 展望から、レジメニュー金額 | や仕入れ単信 |                   |            |
| _        |              |                 | _          | _       | _     |               | /=k    | 1. La Ville Trade |            |

## 8-1 ポイント設定

#### レジ精算時に付与するポイントの細かな設定ができます。

よく使うポイント付与パターンを登録しておいたり、施術と商品のポイント付与率を変更、小数点以下の取り扱いなど設定できます。

・ポイントを付与しない場合

・ポイントを都度手動で計算したい場合

・あらかじめ設定しておいたいくつかのポイント設定から都度選択して付与したい場合

・あらかじめ設定しお気に入り設定してあるポイント設定で付与したい場合

の4種類の設定方法があります。

どの設定方法にしていただいておいても、実際のレジ精算時に付与するポイントをポイント欄に直接入力し、変更することが 可能です。

# 8-2 ポイント設定 ~ポイントを付与しない場合~

| (3) *設定 > 基本設 | 定(サロンWiLLDo A)                                                                                                    | - 🗆 X                                                                                                    |
|---------------|----------------------------------------------------------------------------------------------------|----------------------------------------------------------------------------------------------------|
|               | 【5/14~5/16】Beautyworld Japan 2018に出展します!<br>赤パンギンの差せ替えはクローゼットへ <u>ょ</u>                                                                            | <u>ソフトに関するすべての情報は http://salons.jp/をチェック!</u><br>サービス寝輸状況                                                                                                    |
| 設定            | 基本設定 機器設定 店舗設定                                                                                                    |                                                                                                    |
| マスタ           |                                                                                                    | 登禄会員設定                                                                                                    |
| 自動メール         | 活管校111年末向 2161111年末向 1組2(加替相<br>回該五入 回該五入 回該五入 日本 2<br>の度て の上げ 切上げ 気上げ 10 ▼ 時から                                                                    | 登排会員1         上         長 会員選択         州 除           登排会員2                                                                                                    |
|               | 19<     19     19まで       金     A>ダー文字(必須)     数字部分析数       任     4     ●       設生日通知      日前から 10     ■       誕生日の     10     ■     日前から 10     ▼ | #AC1459年     #集度な力する     #年齢が加速しジ第重面面でデラルド表示する     #ないた数な 自     #ないた数な 自      #ないた数な 自      #ないた数な 自      #ないたまかいた数な 自      #ないたまかいたまか      #ないたまかいたまかいたまかいたまかいたまかいたまかいたまかいたまかいたまかいたまか |
| 戻る            |                                                                                                    | 2 確定                                                                                                    |
| 000000        |                                                                                                    |                                                                                                    |
| 【特集】新年度       | にオフフメの084ピックアップ                                                                                                    | メニューのお知らせメッセージです。                                                                                                    |
| 入社や異動、退行      | 土が増えるこの時期に読んでおきたいQ&Aや特集ページをご紹介!社員の受け入れミ                                                                                                    | 単備や新入社員研修にお役立てください。2                                                                                                    |
|               |                                                                                                    |                                                                                                    |

「手動で入力する」に設定し、レジ精算画面でポイント欄を 入力せずに精算してください。

# 8-3 ポイント設定 ~ポイントを都度手動計算する場合~

「手動で入力する」に設定し、「口手動計算をレジ精算画面でデフォルト表示する」にチェックを入れておきます。

レジ精算画面では手動計算の画面が表示されます。

#### ·基本設定

|         | [5/14~5/16] Beau              | ityworld Japan 2             | <u>018に出展します!</u>                                                           | ソフトに関するすべての情報は http://salons.jp/をチェック!<br>サービュ 症候出ビス                                                                                                    |
|---------|-------------------------------|------------------------------|-----------------------------------------------------------------------------|----------------------------------------------------------------------------------------------------|
| 1       | 赤ペンギンの着せ                      | 替えはクローゼッ                     | <u>hA</u> 2                                                                 |                                                                                                    |
| 設定      | 基本設定                          | 機器設定                         | 店舗設定                                                                        |                                                                                                    |
| マスタ     |                               |                              |                                                                             | 登録会員設定                                                                                                    |
| 自動メール   | 消費税1円未満<br>回捨五入<br>切捨て<br>切上げ | 割引1円未満<br>四緒五入<br>切捨て<br>切上げ | <ul> <li>個人情報</li> <li>□ 非表示 変 更</li> <li>営業時間</li> <li>10 ▼ 時から</li> </ul> | 登録会員1                                                                                                    <                                                                                                    |
|         | 会員番号<br><u>自助</u><br>任意       | へ99-文字(必須                    | 19     時まで       取字部分析数       4                                             | 中日のパートの         日年初計算を/ジ稿算画面でデフォルト表示する           自動で計算する         ポイント設定 A           2011年まする         ポイント設定 A           20011年ま日         ポイント設定 A           20011年ま日         ポイント設定 A                                                                                                    |
|         | 誕生日通知<br>誕生日の 10              | ▼ 目前から <sup>1</sup>          | 0 ▼ 日後までを強調表示する                                                             | ()         ()         ()         ()         ()         ()         ()         ()         ()         ()         ()         ()         ()         ()         ()         ()         ()         ()         ()         ()         ()         ()         ()         ()         ()         ()         ()         ()         ()         ()         ()         ()         ()         ()         ()         ()         ()         ()         ()         ()         ()         ()         ()         ()         ()         ()         ()         ()         ()         ()         ()         ()         ()         ()         ()         ()         ()         ()         ()         ()         ()         ()         ()         ()         ()         ()         ()         ()         ()         ()         ()         ()         ()         ()         ()         ()         ()         ()         ()         ()         ()         ()         ()         ()         ()         ()         ()         ()         ()         ()         ()         ()         ()         ()         ()         ()         ()         () <th()< th="">         ()         ()         ()</th()<>                                                                                                    |
| 戻る      |                               |                              |                                                                             | <b>?</b><br>確定                                                                                                    |
| NEWS    |                               |                              |                                                                             | 4                                                                                                    |
| 【特集】新年度 | ELTZZXOOBAL'S                 | <u>クアップ</u>                  | < < < < < <                                                                 | A DEADER OF A DEADER OF A DEAD |

・レヤプション>レジ精算

| <ul><li>シッシャン検算(サロ</li></ul>                                         | 12WillDo A)<br>2018/04/26 表No1<br>アデリー翔様                                                                 | 会員番号 AB00006<br>整理 <b>奋</b> 号<br>主担当                                                                                                    | ランク<br>誕生日 2006/10/28(11才)<br>初回来店日 2016/03/03                                                                                                    | 今月 10<br>来店 160日<br>間隔 125日              | 来店履歴                                        | × 紹介者一覧 店販履歴                                                                                              |  |
|----------------------------------------------------------------------|----------------------------------------------------------------------------------------------------|----------------------------------------------------------------------------------------------------|----------------------------------------------------------------------------------------------------|------------------------------------------|---------------------------------------------|----------------------------------------------------------------------------------------------------|--|
| レジ伝票<br>レジ結算<br>掛け管理<br>役務管理<br>契約管理<br>工程管理<br>カルテ<br>菜剤カルテ<br>次回予約 | 2<br>べれり<br>やれり<br>本キンセル<br>2<br>1<br>1<br>1<br>1<br>1<br>1<br>1<br>1<br>1<br>1<br>1<br>1<br>1           | ご請求金額<br>購入別<br>(読み)<br>(読み)<br>(ご請求金額)<br>(読み)<br>(読み)<br>(読み)<br>(読み)<br>(読み)<br>(読み)<br>(読み)<br>(読み                                            | 35月 全額 1     35月 2     35月 2 | m21.7818248<br>円につき<br>%分をポイン            | <u>レルートを印刷する、 「</u> 4                       | <u>通知定義を</u> 印刷する<br>対を印刷する<br>、<br>た場合)<br>・<br>・<br>・<br>・<br>・<br>・<br>・<br>・<br>・<br>・<br>・<br>・<br>・ |  |
| う<br>戻る<br>NEWS                                                      | 支払方法2<br>支払方法2<br>支払方法3<br>増け先上<br>ウパイド<br>・<br>・<br>・<br>・<br>・<br>・<br>・<br>・<br>・<br>・<br>・<br>・<br>・ | A           A           A           A           A           A           A           A           A           B           B           A           A | xxx         120,000         100           568/70         56         56           207         100         100           38m         2         100                                                                                                    | 000 500 100<br>100 50 10<br>100 3 1<br>¥ | 累計ポイント<br>今回ポイント<br>使用ポイント<br>レジ担当者<br>請求メモ |                                                                                                    |  |
| コールセンター営<br>コールセンター営業                                                | 業時間外のお問合せについて<br>時間外のお問い合わせはメールのご利用                                                                      | が便利です。お問い合わせ内容                                                                                                    | 容が緊急性の高いものの場合、順にお客                                                                                                    | 様へご連絡、ま                                  |                                             |                                                                                                    |  |

① [▼]をクリック ② ポイント計算画面が表示

# 8-4 ポイント設定 ~都度ポイント設定から選択する場合~

「手動で入力する」に設定し、口手動計算をレジ精算画面でデフォルト表示する」にチェックをはずしておきます。 レジ精算画面ではポイント設定選択画面が表示されます。

#### ·基本設定

|                                      | 赤ペンギンの着せ替えはクローゼットへょ                                                                                                    | <u>ソフトに関するすべての情報は http://salons.jp/をチェック!</u><br>サービス稼働状況                                                                                                    |
|--------------------------------------|----------------------------------------------------------------------------------------------------|----------------------------------------------------------------------------------------------------|
| 設定                                   | 基本設定機器設定店舗設定                                                                                                    |                                                                                                    |
| マスタ                                  | 消費税1円未満<br>回販工人<br>回上げ     留約11円未満<br>回販工人<br>回上げ     回販工人<br>回非天示     更更       日本     日本     日本     日本     日本       日本     日本     日本     日本     日本       日本     ハッグー文字(記)(御)     数字部分析数       日本     日本     日本       日本     日本     日本       日本     日本     日本       日本     日本     日本 | 登録会員設定     登録会員2     ● 自業業()     単 語       登録会員3     ● 自業業()     単 語       登録会員3     ● 自業業()     ● 自業業()       第4000     ● 日本     ● 日本       第4000     ● 日本     ● 日本       第4000     ● 日本     ● 日本       第4000     ● 日本     ● 日本       第4000     ● 日本     ● 日本       第4000     ● 日本     ● 日本       第5000     ● 日本     ● 日本       第5000     ● 日本     ● 日本       第5000     ● 日本     ● 日本       ●日本     ● 日本     ● 日本       ●日本     ● 日本     ● 日本 |
| 戻る<br>NEWS<br>Shopで反響店<br>Shop(赤へ)ぞ) | <u>集めの増援が下きるようになりました!」</u><br>)〜会省種類の反響性能で反応性ない、2010年が5月が5月が5月が5日が5月が5日をよりになり                                                                                                    | 2<br>確定<br>メニューの時間をわせージです。<br>ました 1-002-555また。4月の後下1-9(                                                                                                    |

#### ・レセプション>レジ精算

| レジーボ     日約     メニュー     取得     100     100     100     100     100     100     100     100     100     100     100     100     100     100     100     100     100     100     100     100     100     100     100     100     100     100     100     100     100     100     100     100     100     100     100     100     100     100     100     100     100     100     100     100     100     100     100     100     100     100     100     100     100     100     100     100     100     100     100     100     100     100     100     100     100     100     100     100     100     100     100     100     100     100     100     100     100     100     10     10     10     10     10     10     10     10     10     10     10     10     10     10     10     10     10     10     10     10     10     10     10     10     10     10     10     10     10     10     10     10     10     10     10     10     10     10     10     10 |                                                                      | 2018/04/26 表No1<br>アデリー翔 様                                                                                        | 会員豊労 A800006 ジンク 今月 10 来店履歴     登録登号 設生日 2006/10/28 (11才) 表店 16(回日     取回未店日 2016/03/03 開露 125日 | ×<br>紹介者一覧<br>店販履歴                                                                                           |
|----------------------------------------------------------------------------------------------------|----------------------------------------------------------------------|----------------------------------------------------------------------------------------------------|-------------------------------------------------------------------------------------------------|----------------------------------------------------------------------------------------------------|
| 支払方法2       ・       (a) お初の       5000       (b) (a) (a) (a) (a) (a) (a) (a) (a) (a) (a                                                                                                    | レジ伝票<br><b>レジ</b> 伝票<br>掛け管理<br>役務管理<br>工程管理<br>カルテ<br>薬剤カルテ<br>次回予約 | 日約           ペンボンアウ         〒 手助計算           ペンボンアウ         3 ワンウリッ           キャンセル         キャンセル           支払方法: |                                                                                                 | 超加速を行動する<br>1027年0月する<br>「ジンパンスの集合)<br>がある。集合)<br>がある。集合)<br>がある。集合)<br>「ジンパンスの集合)<br>57 (二)<br>月 (編集)<br>54 |
| NEW/S                                                                                                    | <b>う</b> 戻る                                                          | 支払方法2<br>支払方法3<br>プリペイド                                                                                           |                                                                                                 |                                                                                                    |

① [▼]をクリック ② ポイント設定選択画面が表示

# 8-5 ポイント設定 ~選択済みのポイント設定で自動計算する場合~

「自動で入力する」に設定し、あらかじめ設定しておいたポイント設定の中からデフォルト設定としたいポイント設定を選択しておきます。レジ精算画面では選択したポイント設定に基づき計算されたポイントが自動入力されます。

#### ·基本設定

| *設定>基本設 | 定 (サロンWiLLDo A)                               |                              |                                                 | - 0                                                                                                    |
|---------|-----------------------------------------------|------------------------------|-------------------------------------------------|----------------------------------------------------------------------------------------------------|
|         | 赤ペンギンの着せ                                      | 替えはクローゼッ                     | <u>hA</u> 2                                     | ソフトに関するすべての情報は http://salons.jg/をチェック!<br>サービス稼働状況                                                                                                    |
| 設定      | 基本設定                                          | 機器設定                         | 店舗設定                                            |                                                                                                    |
| マスタ     |                                               |                              |                                                 | <b>登经会自</b> 政定                                                                                                    |
| 自動メール   | 消費税1円未満<br>回捨五入<br>切捨て<br>切上げ                 | 割引日円未満<br>四緒五入<br>切捨て<br>切上げ | 個人情報<br>☑ 非表示 <u>変 更</u><br>営業時間<br>10 ▼ 時から    | Shish         L         B shar         M be           Shish         B         Shish         M be           Shish         B         Shish         M be           Shish         B         Shish         M be                                                                                                    |
|         | 会員参号<br><u>日 時</u><br>任 重<br>誕生日通知<br>誕生日の 10 | ヘッダー女字(必)<br>▼ 日前から          | 30 ▼ 時まで<br>御) 数字部分析数<br>4 ▼<br>10 ▼ 日後までを装調表示す | ★(小技定<br>またしただ。<br>またしただ。<br>またしたで、<br>またしたで、<br>またので、<br>またので、<br>またのでで、<br>またので、<br>またので、<br>またので、<br>またので、<br>またので、<br>またので、<br>またので、<br>またので、<br>またので、<br>またのでで、<br>またのでで、<br>またのでで、<br>またのでで、<br>またのでで、<br>またのでで、<br>またのでで、<br>またのでで、<br>またのでで、<br>またのでで、<br>またのでで、<br>またのでで、<br>またのでで、<br>またのでで、<br>またのでで、<br>またのでで、<br>またのでで、<br>またのでで、<br>またのでで、<br>またのでで、<br>またのでで、<br>またのでで、<br>またのでで、<br>またのでで、<br>またので、<br>またのでで、<br>またのでで、<br>またのでで、<br>またのでで、<br>またのでで、<br>またのでで、<br>またのでで、<br>またのでで、<br>またのでで、<br>またのでで、<br>またのでで、<br>またのでで、<br>またので、<br>またので、<br>またので、<br>またので、<br>またのでで、<br>またので、<br>またのでで、<br>またのでで、<br>までのででででででででででで、<br>またのでで、<br>までのでで、<br>までのででで、<br>までのでででででででででで、<br>までのでで |
| ēz      |                                               |                              |                                                 | <b>?</b><br>確定                                                                                                    |
| 床る      |                                               |                              |                                                 |                                                                                                    |
|         |                                               |                              |                                                 |                                                                                                    |
| NEWS    |                                               |                              |                                                 | the second state of the second                                                                                                    |

・レセプション>レジ精算

| 1  | 2018/06/19 表<br>アデリー翔 様 | No1 会員<br>整理<br>主担 | 番号 AB00006 うと<br>香号 誕生<br>当 初 | ウ<br>生日 2006/10<br>回来店日 2016/03 | D/28 (11才)<br>3/03 | 今月 10<br>来店 170<br>間隔 54日          | 来店履歴 紹介者<br>目 店販店                                      |
|----|-------------------------|--------------------|-------------------------------|---------------------------------|--------------------|------------------------------------|--------------------------------------------------------|
|    | 担当者                     | 目的                 | x=a+-                         | 数量                              | 金額                 | 割引 割増金額                            | □レシートを印刷する □ 領収書を印                                     |
| 山宗 | ペンギンアシスタント 購入           | 美白胡                | (試し                           | 1                               | 10,800             | d                                  | □レシート(控)を印刷する □ 領収書(控)を                                |
| 青算 | ペンギンアシスタント 購入           | 度身7                | リーユルヴェーダ                      | 1                               | 30,000             | 0                                  |                                                        |
| 管理 | ペンギンアシスタント 精入           | 商品も                | 291-                          | 1                               | 0                  | 0                                  | ○ //回来活布室台 2010/00/22 ◇                                |
| 予約 | 支払方法1<br>支払方法2<br>支払方法3 | 消費税                | 3,022 行<br>展現金<br>展お預か        | 卸請求金額<br>0                      | ₩ 10<br>5(         | 40,800<br>000 500 100<br>000 50 10 | 3EO約款 中途解約時の費用 2<br>役務提供開始前 円<br>関連商品基礎使用率 %<br>累計ポイント |
|    |                         | 掛け売上               | <u>M</u> (1975                | 217                             | 1(                 | 000 5 1                            | 今回ポイント 4 使用ポイント                                        |
|    |                         |                    |                               |                                 |                    |                                    |                                                        |

# 8-6 ポイント設定

#### ポイント付与計算時の1円未満の設定ができます。

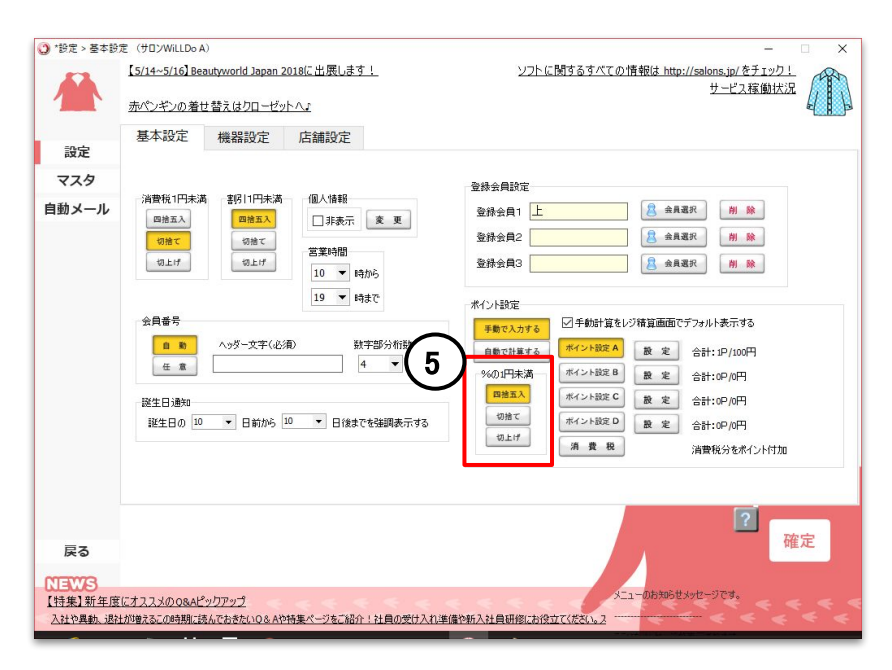

⑤ ポイント計算時の1円未満の処理を選択

## お困りの場合

#### <u>サポートサイト</u>をご活用いただき、ご不明点ございましたらお気軽にご連絡ください。

Q&A (http://www.salons.jp/pages/874417/faq)

ソフトの利用に関するよくある質問、便利にお使いいただくためのヒントがつまっています。

・メール <u>ss-support@willdo.co.jp</u>

・お電話 フリーダイヤル 0120-36-7136 (携帯電話から 0596-31-0005)

受付時間 平日9:30~12:00 13:00~18:00 (土日・祝日は休業)

※時間外のお問い合わせはメールをご利用ください

#### ご意見箱

サービス向上のため、製品についてのご意見・ご要望、お客様の声を広く募集しております。 お気軽にご意見をお寄せください。

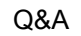

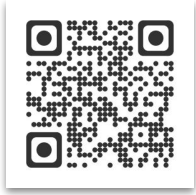

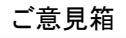

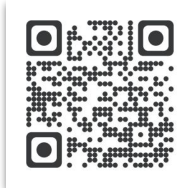